## 研究生管理系统使用手册 (学生端)

一、登录

首次登录界面如下图示,学生用户使用学号与密码登录系统,初始 密码是本人身份证上面的出生日期。

| 前部北美 | 研究生管理信息系统<br>Graduate Management Information System      |                                                                                                    |
|------|----------------------------------------------------------|----------------------------------------------------------------------------------------------------|
|      | 学导 请给入学导           密码 请输入密码           2694               | - 〇〇                                                                                                    |
|      | 3004<br>安<br>登录<br>说明:1.他用chromesEL10+波克器(360波克器版本8.1以上) | 友備提示<br>学生用小师学导和运销登录系统,初始南码基本人身份证上第出生日期(例如:<br>19990124)。<br>2.1280°800分辨率以上述吃本系统 3.调不要屏蔽弹出输口 4.技术支持:南京告款(版本5.0) |
|      | 💩 甘公兩                                                    | 安衡 62010302000640号                                                                                               |

二、修改密码

首次登录成功后,系统会自动弹出修改密码的界面。新密码由包含数字,大小写字母以及特殊字符三种组成,且密码长度不得少于14 位。修改密码界面如下图所示:

| 修改密码                |                           |
|---------------------|---------------------------|
| 当前密码                | 请输入原密码                    |
| 重置密码                | 请输入新密码                    |
| 确认密码                | 再次确认                      |
| 密码必须由数号<br>度大于等于14( | 字,大小写字母,特殊字符三种组成,且长<br>立。 |
|                     | 更改密码                      |

注:新密码较长,请务必牢记!因为系统对外网可以访问,因此 有此设置,请予理解!

三、重新登录选择报到状态:

新密码修改成功后系统会自动跳转到登录界面,此时可凭学号及刚 刚修改的新密码登录系统。登录成功后完成报到状态选择及是否住宿 的信息填写。

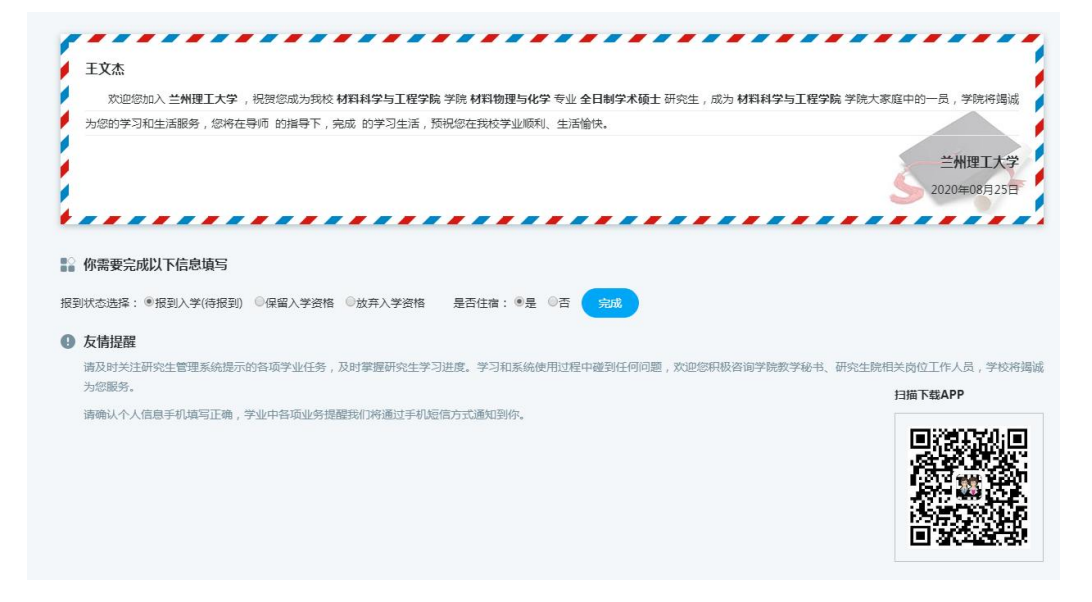

注:完成报到状态选择之后的新生报到单无需下载,可以直接关闭 此界面。

四、完善个人信息

进入"个人管理"栏下的"个人信息维护"界面完善个人信息。

| (通道用 リノノ大学                                                                                                    |                     |                         |      |      |       | ද <sup>®</sup> උ |
|----------------------------------------------------------------------------------------------------|---------------------|-------------------------|------|------|-------|------------------|
| 🖨 首页                                                                                                    | 注意:保存不了请查看红色边框内容必须爆 | <b>1</b> 号,填写完成后点击保存按钮。 |      |      |       | RH               |
| ハ へ人管理 ヘ     デ业进程査     デ     ジャン     デ     ジャン     ガロ     ジャン     ジャン          ・     ジャン     ジャン     ジャン     ジャン | 个人基本信息              |                         |      |      |       |                  |
| 学期报到注册                                                                                                    | 学号                  | 202080501008            |      |      |       |                  |
| <ul> <li>个人基本值息</li> <li>个人值更维护</li> </ul>                                                                                                    | 姓名                  | 王文杰                     |      |      |       |                  |
| 乘车区间继护                                                                                                    | 姓名拼音                |                         |      |      | 2.18月 |                  |
| 信息修改申请<br>证件补办申请                                                                                                    | 性别                  | 97<br>77                | ~    |      |       |                  |
| 師生互送申请<br>WORDShare                                                                                                    | 出生日期                | 1998-01-21              |      |      |       |                  |
| 等级考试管理                                                                                                    | 证件类型                | 中华人民共和國居民條份证            | ~    |      |       |                  |
| 等级考试成绩<br>照片信息核对                                                                                                    | 身份证号                |                         |      |      |       |                  |
| 网上考试测评                                                                                                    | 国别                  |                         | 「ア透祥 | 民族   | 汉族    | ~                |
| 副 培养管理 ~                                                                                                    | 政治面貌                | 開会                      | ~    | 入党日期 |       |                  |
| ◎ 学工管理 ~                                                                                                    | 婚姻状况                | 未得                      | ~    | 现役军人 | 非军人   | ~                |
| 田凡 不过计算法里 ~                                                                                                    |                     |                         |      |      |       |                  |

五、完成学期报到注册:

进入"个人管理"栏下的学期报到注册界面,单击蓝色按钮"注 册"即可完成新生注册。

| 01                                    | 2020映<br>注册日期: 2020-08-25<br>注册关型: 学生注册<br>审核人:    | 法重接 |  |     |
|---------------------------------------|----------------------------------------------------|-----|--|-----|
| 当前学期注册                                | E                                                  |     |  |     |
| <b>2020秋 [第1</b><br>注册时间范围<br>注册IP范围3 | 学期]<br>要求: 2020-08-24至2020-08-30<br>要求: 没有限制注册IP范围 |     |  | 臣達無 |
| 注册说明:                                 |                                                    |     |  |     |

六、有关说明

1. 在入学报到注册过程中,有问题或疑问请咨询相关学院。

应届本科毕业生需要准备毕业证书和学位证书原件和复印件各一份,报到时需要交学院(部)。

请仔细确认报到的路线和流程,和辅导员保持联络,路上注意做好防护,注意人身安全!到校后及时给家长反馈信息。

研招办

## 2020年8月25日